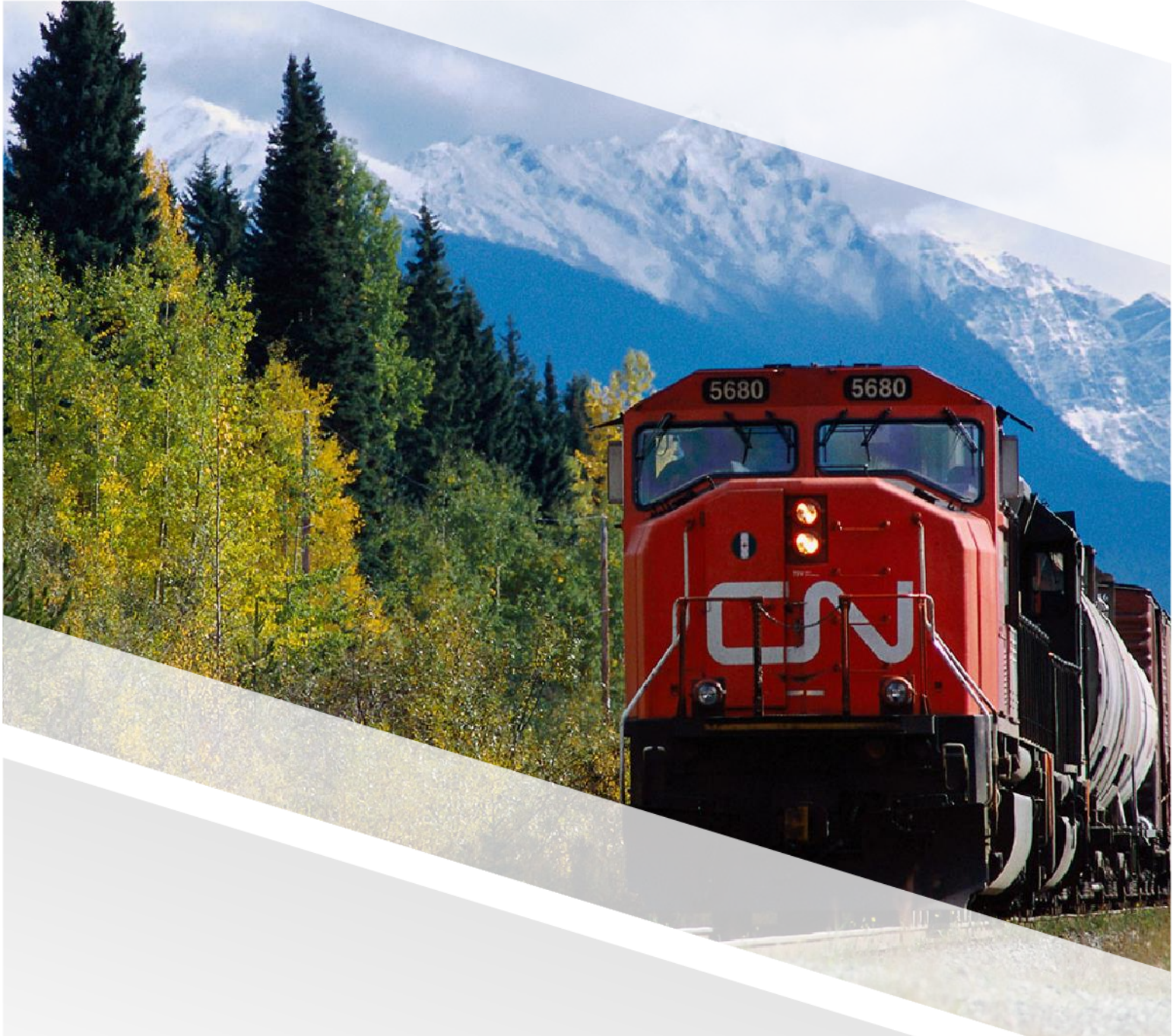

# 

## FIAM: Tire Work Order

### Raise a Bad Order into a Work Order in FleetWave

Bad Orders (BO) are recorded and managed within FleetWave. You can follow these steps to raise bad orders listed in the BO List to a work order in FleetWave.

#### Steps

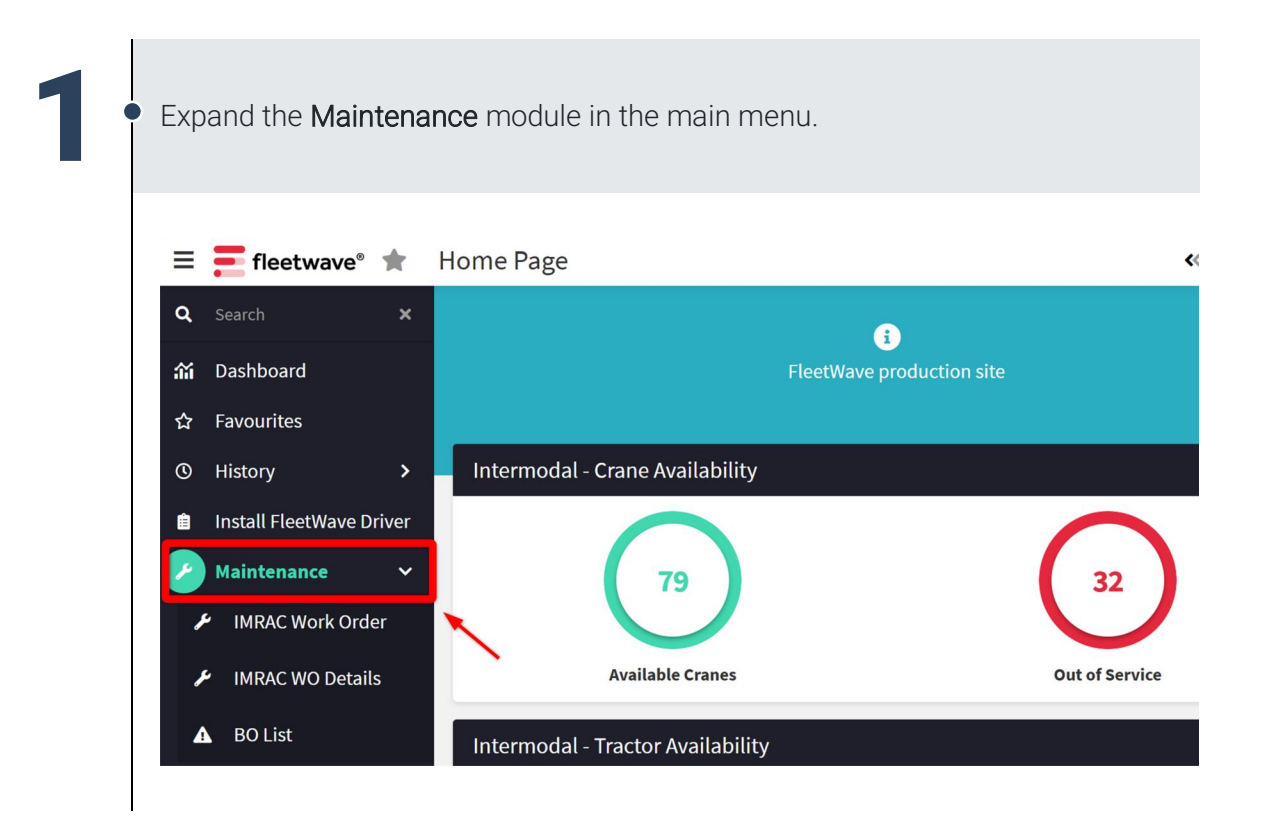

Job Aid: Raise a Bad Order into a Work Order in FleetWave

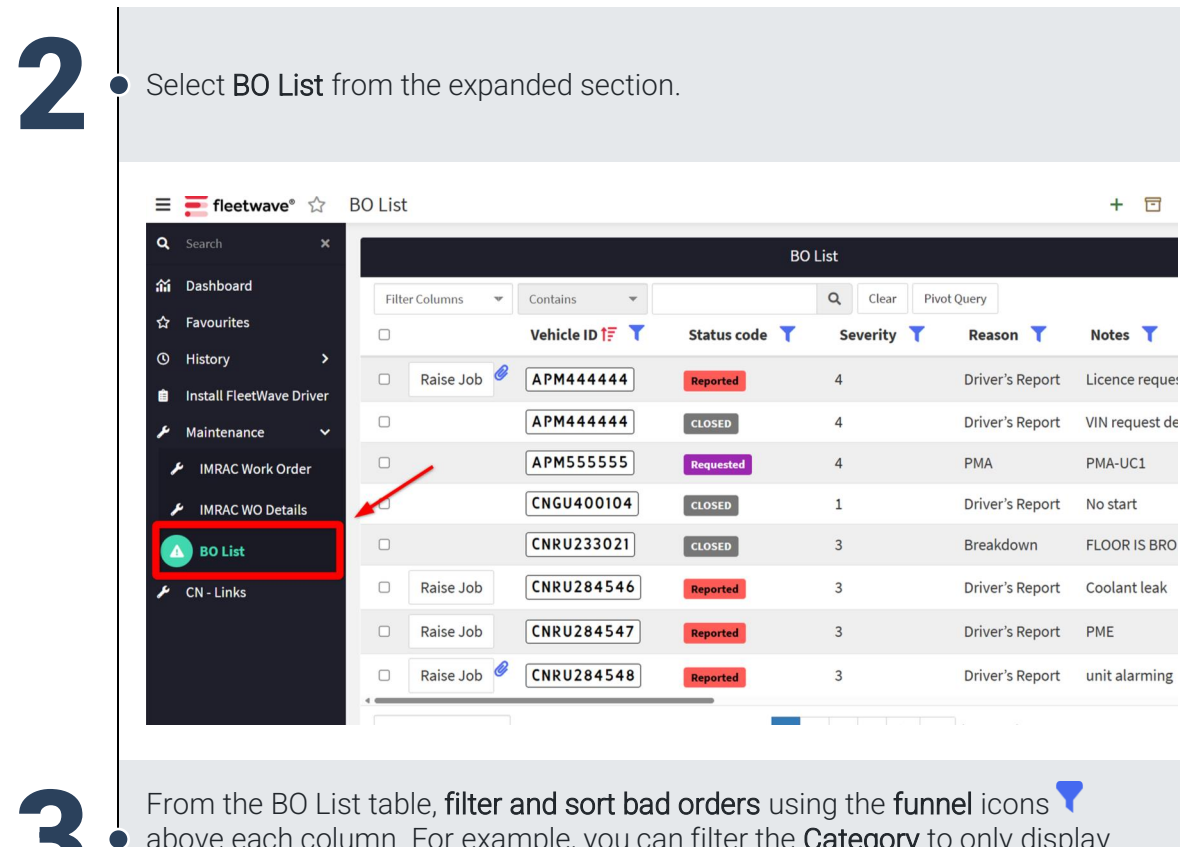

 above each column. For example, you can filter the Category to only display bad orders for 'WHEELS'.

| = | fleetwave°  ක B  | O List         |               |               |                 |                                                    | + 🖻 × (                  | 8 ?   |  |
|---|------------------|----------------|---------------|---------------|-----------------|----------------------------------------------------|--------------------------|-------|--|
| I |                  |                |               | BO List       |                 |                                                    |                          |       |  |
|   | Filter Columns 👻 | Contains 👻 📔   |               | Q Clear Pivot | Query           |                                                    |                          |       |  |
|   |                  | Vehicle ID 🎼 🍸 | Status code 🍸 | Severity 🕇    | Reason 🍸        | Notes 🝸                                            | Category                 | Dep   |  |
|   | 🗆 Raise Job 🦉    | APM444444      | Reported      | 4             | Driver's Report | Licence request defect generated via job: FW000904 | LICENSING & REGISTRATION |       |  |
|   |                  | APM44444       | CLOSED        | 4             | Driver's Report | VIN request defect generated via job: FW000904     | LICENSING & REGISTRATION |       |  |
|   |                  | APM555555      | Requested     | 4             | РМА             | PMA-UC1                                            |                          | I/M T |  |
|   |                  | CNGU400104     | CLOSED        | 1             | Driver's Report | No start                                           | GENSET                   | I/M T |  |
|   | 0                | CNRU233021     | CLOSED        | 3             | Breakdown       | FLOOR IS BROKEN                                    | BODY INTERIOR            | I/M T |  |

Job Aid: Raise a Bad Order into a Work Order in FleetWave

| Filter Columns                                   | <ul> <li>Contai</li> </ul>                            |                                                                          |                                                       |                                                                                                    |                                                                                       |                                     |        |
|--------------------------------------------------|-------------------------------------------------------|--------------------------------------------------------------------------|-------------------------------------------------------|----------------------------------------------------------------------------------------------------|---------------------------------------------------------------------------------------|-------------------------------------|--------|
|                                                  | Category                                              | asic Filter Cust                                                         | om Filter                                             |                                                                                                    |                                                                                       |                                     | c      |
|                                                  | GENSET                                                |                                                                          | Search                                                |                                                                                                    |                                                                                       |                                     | F      |
|                                                  | REEFER U                                              | lires                                                                    |                                                       |                                                                                                    |                                                                                       |                                     | •      |
|                                                  | BODY EXT                                              | AXLES                                                                    |                                                       |                                                                                                    |                                                                                       |                                     | , 7    |
|                                                  | REEFERU                                               | BODY EXTERIOR                                                            |                                                       |                                                                                                    |                                                                                       |                                     | 4      |
|                                                  | REEFER U                                              | GENSET                                                                   |                                                       |                                                                                                    |                                                                                       |                                     | 4      |
|                                                  | FRAME                                                 |                                                                          |                                                       |                                                                                                    |                                                                                       |                                     | 1      |
|                                                  | FRAME                                                 | WHEELS<br>(Blanks)                                                       |                                                       |                                                                                                    | 2                                                                                     |                                     |        |
|                                                  |                                                       |                                                                          |                                                       |                                                                                                    |                                                                                       |                                     |        |
|                                                  | FRAME                                                 |                                                                          |                                                       |                                                                                                    |                                                                                       |                                     |        |
| 200                                              | FRAME                                                 |                                                                          | Ap                                                    | oply Filter Cle                                                                                                    | ear filter Cl                                                                         | ear ALL Filters                     |        |
| 20 rows per page                                 | FRAME                                                 | on to conve                                                              | ert the bad                                           | 2 3 D                                                                                                    | ear filter Cl<br>(45 iter                                                             | lear ALL Filters<br>ns)<br>k order. |        |
| 20 rows per page<br>lick on the Ra<br>fleetwave* | FRAME<br>aise Job butt                                | on to conve<br>ed) <b>test site: c</b>                                   | ert the bad                                           | 2 3 A                                                                                                    | ear filter Cl<br>(45 iter                                                             | ear ALL Filters<br>ns)<br>k order.  |        |
| 20 rows per page                                 | FRAME<br>aise Job butt<br>BO List (Filter  ✓ Contains | on to conve<br>ed) <b>TEST SITE: C</b>                                   | ert the bad                                           | 2 3 Classical Classical Cl | ear filter Cl<br>(45 iter<br>CO a WOR                                                 | k order.                            |        |
| 20 rows per page                                 | FRAME                                                 | ON to conve<br>ed) TEST SITE: C<br>Status code T                         | ert the bad                                           | 2 3 A<br>2 3 A<br>1 Order int<br>RAILWAY<br>ist (Filtered)<br>Clear Pivot Que<br>Reason T                                                                                                    | ear filter Cl<br>(45 iter<br>CO A WOR<br>ry<br>Notes T                                | ear ALL Filters<br>ns)<br>'k order. |        |
| 20 rows per page                                 | FRAME                                                 | ON to conve<br>ed) TEST SITE: C<br>Status code T<br>Reported             | ert the bad<br>ANADIANNATIONAL<br>BO Li<br>Severity T | 2 3 0<br>2 3 0<br>1 Order inf<br>RAILWAY<br>ist (Filtered)<br>Clear Pivot Que<br>Reason T<br>Driver's Report                                                                                                    | ear filter Cl<br>(45 iter<br>CO A WOR<br>Ty<br>Notes T<br>FLAT TIRE RF                | k order.                            |        |
| 20 rows per page                                 | FRAME                                                 | ON TO CONVE<br>ed) TEST SITE: C<br>Status code T<br>Reported<br>Reported | Anadiannational<br>Bo Li<br>Severity T<br>3<br>1      | 2 3 0<br>2 3 0<br>1 Order int<br>RAILWAY<br>ist (Filtered)<br>Clear Pivot Que<br>Reason T<br>Driver's Report<br>Driver's Report                                                                                                    | ear filter CI<br>(45 iter<br>CO A WOR<br>Ty<br>Notes T<br>FLAT TIRE RI<br>Wheel Re-To | lear ALL Filters<br>ns)<br>k order. | Positi |

Ζ

| Select Intern  | nodal as the job type.                                                                                                    |                                                                                                    |                                                                               |
|----------------|----------------------------------------------------------------------------------------------------|----------------------------------------------------------------------------------------------------|-------------------------------------------------------------------------------|
| Capod002chevin | fleet.com/CanadianNationalRailwayTestNonSSO/script/<br>nod002.chevinfleet.com/CanadianNationalRailway<br>e choose a Job type<br>e the following buttons to set<br>ternal<br>Mork Order                      | raise_job_pick_view.aspx?do_what=<br>ayTestNonSSO/script/raise_job<br>elect the type of            | RAISEIOB_FR –   × _pick_view.aspx?do  A  Fleet Internal  Fleet External Tires |
|                |                                                                                                    |                                                                                                    |                                                                               |
| 6 The system   | displays the Intermodal Wo                                                                                                    | ork Order screen.<br>Iationalrailway                                                               |                                                                               |
| 5 The system   | displays the Intermodal Wo<br>Intermodal TEST SITE: CANADIAN<br>Warranty Uploads Auditing<br>IM020388<br>CNRZ190807<br>Driver's Report<br>EDriver's Report<br>Litternal<br>Chassis Regina Terminal          | PO Ref. #<br>Job Status<br>Make<br>Model<br>Model year<br>Warranty<br>Source Currency              | Idle Work Order<br>MAX ATLAS                                                  |
| 5 The system   | displays the Intermodal Wo<br>r Intermodal TEST SITE: CANADIAN<br>Warranty Uploads Auditing<br>IM020388<br>CINRZ190807<br>Driver's Report<br>External<br>External<br>Chassis Regina Terminal<br>UNAVAILABLE | ARTIONAL RAILWAY PO Ref. # Job Status Make Model Model year Warranty Source Currency Days Off Road | Idle Work Order<br>MAX ATLAS<br>2014<br>0<br>CAD<br>0.00                      |

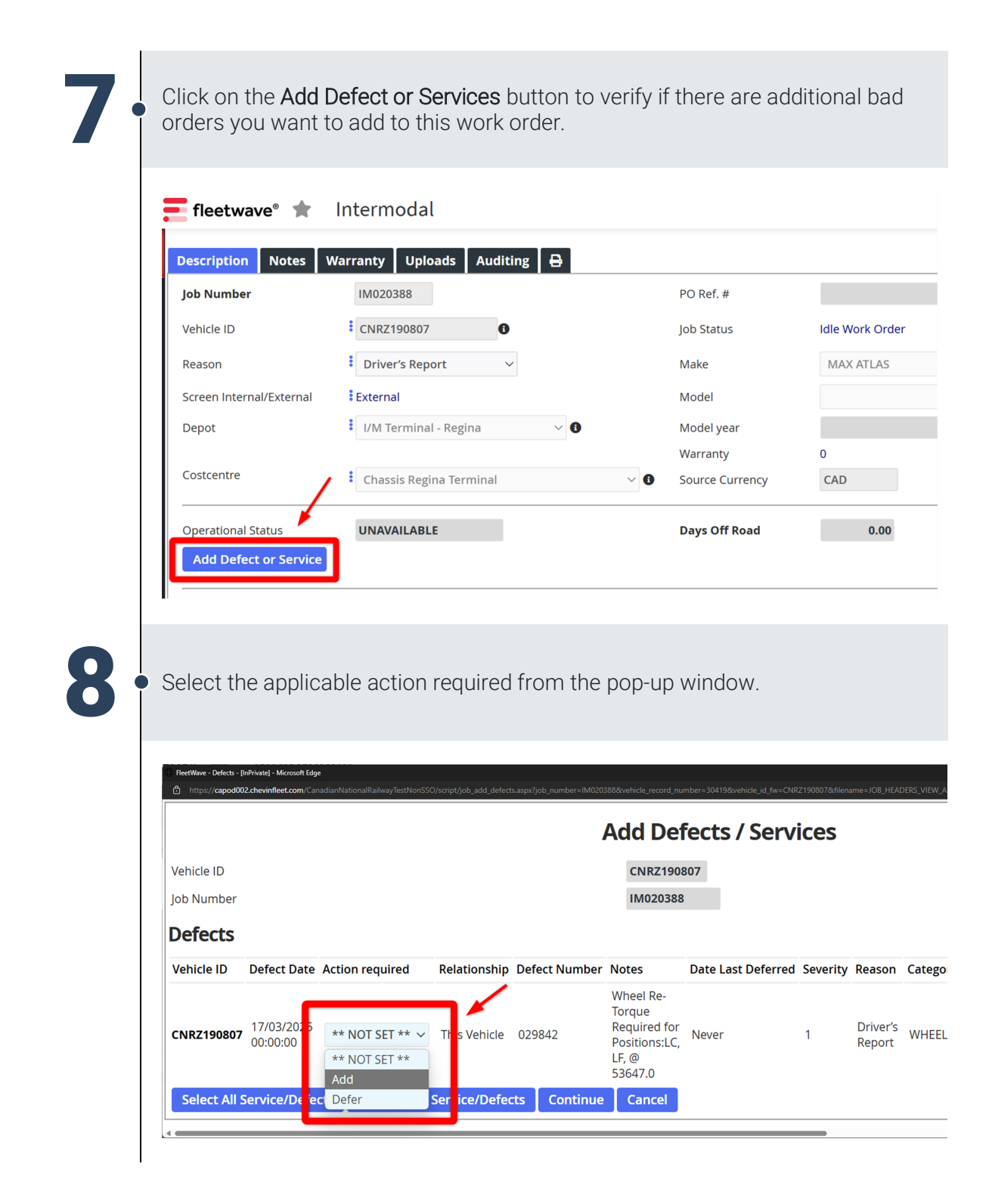

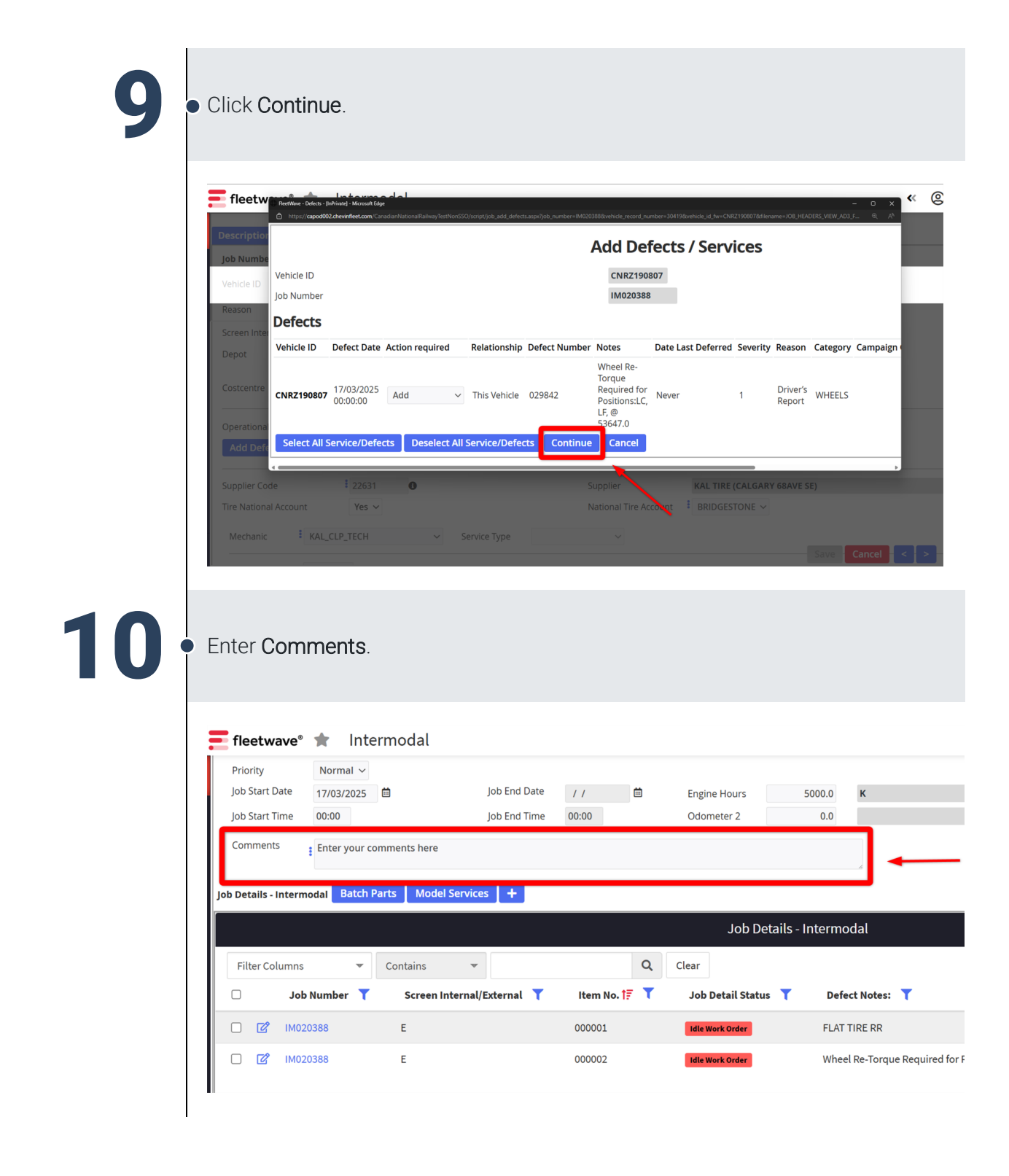

Job Aid: Raise a Bad Order into a Work Order in FleetWave

#### Click on the Move to Work in Progress button, then click Save. Intermodal TEST SITE: CANADIANNATIONAL RAILWAY 'arranty Uploads Auditing 🔒 IM020388 PO Ref. # CNRZ190807 Job Status Idle Work Order Driver's Report 🗸 🗸 Make MAX ATLAS External Model ~ I/M Terminal - Regina Model year 2014 ~ 0 Warranty Chassis Regina Terminal ~ 0 Source Currency CAD Vehicle Group IM07 UNAVAILABLE Days Off Road 0.00 Supplier And Take of Long States and Long States National Tire Account Yes 🗸 Service Type ~ 12 Begin the work. Once finished, mark the work order as Technically Complete, then click Save • 🛧 Intermodal TEST SITE: CANADIANNATIONALRAILWAY 4 Notes Warranty Uploads Auditing 🕀 IM020388 PO Ref. # Idle V CNRZ190807 lob Status Work in Progress Driver's Report 🗸 🗸 Make MAX ATLAS External Model ~ I/M Terminal - Regina 🗸 🔍 🜒 2014 Model year Warranty Chassis Regina Terminal CAD ~ **0** IM07 Source Currency Vehicle Group

Days Off Road

Supplier

0.00

National Tire Account BRIDGESTONE

In the case of the local sectors.

 Engine Hours
 5000.0
 K
 Created by

 Odometer 2
 0.0

-

CN All Rights Reserved March 2025

UNAVAILABLE

Service Type

Job End Date / /

lob End Time 00:00

22631

Yes 🗸

ount

Normal 🗸

17/03/2025 16:30